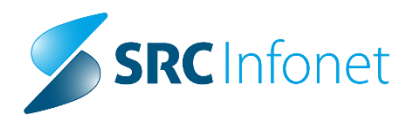

# Uporabniška navodila

# Delovna lista

# lsoz21

Poenotenje delovne liste v različnih modulih:

- eKarton
- Zobozdravstvo
- Fizioterapija
- Reševalni prevozi
- CKZ
- Specialisti
- Ambulanta za odvisnike
- Cepljenje

# Vsebina

| 1   | POENOTEN POGLED DELOVNE LISTE V RAZLIČNIH MODULIH | 3  |
|-----|---------------------------------------------------|----|
| 2   | SPLOŠNI ZAVIHKI                                   | 3  |
| 2.1 | DNEVNIK AMBULANTE                                 | 3  |
| 2.2 | DELOVNA LISTA                                     | 5  |
| 2.3 | ISKANJE PACIENTOV                                 | 6  |
| 3   | MODULI                                            | 8  |
| 3.1 | EKARTON                                           | 8  |
| 3.2 | ZOBOZDRAVSTVO                                     | 9  |
| 3.3 | Fizioterapija                                     | 10 |
| 3.4 | REŠEVALNI PREVOZI                                 | 11 |
| 3.5 | CKZ – CENTER KREPITVE ZDRAVJA                     | 12 |
| 3.6 | Specialisti                                       | 14 |
| 3.7 | Odvisniki                                         | 15 |
| 3.8 | Cepljenje                                         | 16 |

# 1 Poenoten pogled delovne liste v različnih modulih

Prenovljena delovna lista se v programu nahaja v različnih modulih:

- eKarton
- Zobozdravstvo
- Ambulanta za odvisnike
- Fizioterapija
- Reševalni prevozi
- CKZ
- Specialisti
- Cepljenje

# 2 Splošni Zavihki

Nahajajo se na vrhu delovne liste in omogočajo menjavo pogleda glede na potrebe uporabnika. Imamo 3 osnovne zavihke, ki so enaki v vseh modulih, zavihki od 4. mesta dalje pa so različni in prilagojeni posameznim modulom.

# 2.1 Dnevnik ambulante

| Dnevnik ambulante Delovna lista Iskanje pacientov 1 |                 |
|-----------------------------------------------------|-----------------|
| 45 🛟 🖸 Samo pacienti z obravnavo 💫                  | <u>م</u>        |
|                                                     | _               |
|                                                     |                 |
|                                                     |                 |
| 00                                                  |                 |
| 45                                                  |                 |
| 5                                                   |                 |
| 45                                                  |                 |
| 6                                                   |                 |
| 45                                                  |                 |
| 7 45                                                |                 |
|                                                     |                 |
| 8 45                                                |                 |
| 00                                                  |                 |
| 9 45                                                |                 |
| 00                                                  |                 |
| 45 👸 ZAVAROVANEC DARJA                              |                 |
| 00 ZAVAROVANEC POLONA                               |                 |
| 11 C ZAVAROVANEC OŽBEJ FRANC                        |                 |
| 45                                                  |                 |
| 12 45                                               |                 |
| 45                                                  |                 |
| 13 45                                               |                 |
| 00                                                  |                 |
| 14 45                                               |                 |
| 00                                                  |                 |
| 15 45                                               |                 |
| Št. pacientov: 4 🔕                                  | obr. PR Preveza |

# 1 – Zavihki

2 – Prilagajanje dolžine termina + možnost umika pacientov iz ČK

- 3 Izbira izvajalca, za prikaz ČK in Dnevnika ambulante
- 4 Gumb osveži
- 5 Iskanje pacienta
- 6 Št. obravnavanih pacientov

Na prikazu je zajeta delovna lista in čakalna lista pacientov na določen dan. Privzeto se vedno prikažejo pacienti na današnji dan, za katere obstajajo kreirane obravnave ali pa so naročeni v čakalni/naročilni knjigi.

Če želimo videti le paciente, ki imajo kreirane obravnave označimo polje 'Samo pacienti z obravnavo':

| Dnevnik ambulante | Delovna lista    | Iskanje pacientov |   |   |
|-------------------|------------------|-------------------|---|---|
| 15 🗘 🗹 Samo pa    | acienti z obravr |                   |   |   |
| Izvajalec: ZDRAVN | IK CRPP CERT     | 18                | • | ] |

V primeru da imamo v prijavljeni enoti več kreiranih več urnikov na različne izvajalce, lahko prek polja Izvajalec preklapljamo med različnimi zdravniki. Ta funkcionalnost je primerna tudi za specializante, ki obravnavajo paciente določenega zdravnika:

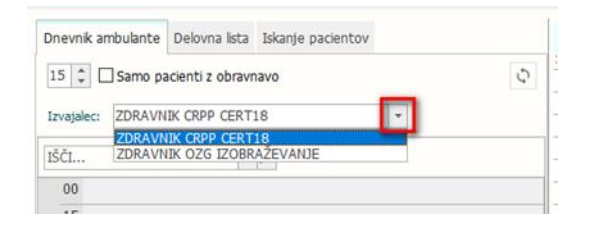

Delovni datum lahko poljubno spremenimo. S spremembo delovnega datuma se prikažejo podatki, ki so vezani na novi izbrani datum.

Z ikonami so na delovni listi označeni pacienti pri katerih je obravnava:

- → v izvajanju 🗖
- → zaključena 0
- → brez obravnave, naročeni le v čakalni/naročilni knjigi (brez ikone)

Omogočili smo tudi dodatne oznake na obravnavi za označevanje administrativnih in nenaročenih obravnav in prevez. Ta podatek vnese medicinska sestra na popisu obravnave.

Pri pacientih, ki so bili naročeni na določeno uro pa so prišli ob drugem času, se zabeleži in pobarva zapis pod uro naročila (seveda le, če ste povezali naročilo z obravnavo. <u>Če tega ne naredite se v seznamu kreirata dva zapisa</u>).

# 2.2 Delovna lista

Na delovni listi je prikazan seznam pacientov, glede na izbrani filter (npr. vsi današnji). Na tem pogledu si lahko poljubno uredimo vrstni red stolpcev in s klikom skrajno desno na I, lahko označimo, katere stolpce želimo prikazati.

Delovna lista je dopolnjena z pregledom po abecedi, glede na priimke pacientov. Prav tako pa si jih lahko uredimo s klikom na okno Priimek in Ime naraščajoče ali padajoče. Omogoča nastavitev prikaza posameznih oken in sicer na spodaj z rumeno označenem gumbu si uredimo, katere podatke posameznega pacienta želimo imeti prikazane.

| Dnevnik ambulant | e Delovna  | lista | Iskanje pacie | entov          |           |            |
|------------------|------------|-------|---------------|----------------|-----------|------------|
| Samo pacienti    | na mojem o | ddel  | ku/enoti 🗌 I  | šči tudi umrle | e         | $\Diamond$ |
| ZAVAR% ALE       | ¢          | 3 -   | Q             |                |           |            |
| 🗏 Priimek in ime |            | Roj.  | datum         | MI             | KZZ       |            |
| Vsi              | ALEKSAN    | 15.   | 01.1970       | 34450          | 903001643 |            |
| 🗌 Sortirani      | ALENA-K    | 15.   | 01.1970       | 34548          | 903001626 |            |
| 🗹 Priimek in ime | ALENKA     | 15.   | 01.1960       | 34562          | 903001825 |            |
| 🗹 Roj. datum     | ALENKA     | 02.   | 06. 1983      | 35795          | 903003186 |            |
| ✓ KZZ            | ALEŠ       | 15.   | 01.1988       | 34563          | 903001413 |            |
| 🗌 EMŠO           | ALEŠ       | 01.   | 02.2018       | 35759          | 903005082 |            |
| Naslov           | USTI NA    | 15.   | 01.1963       | 35394          |           |            |
| ZAVAROVANEC      | TESTNI D   | 02.   | 06. 1982      | 35465          | 903002882 |            |

Enako kot v klasičnem pogledu delovne liste, lahko tudi tukaj izbiramo prikaz različnimi pogledi, katere najdete v označenem polju.

Npr. »Vsi današnji«, »Nezaključeni današnji« in »Nezakjl. V zadnjem mesecu«.

Shranjevanja pogledov v tem načinu zaenkrat ni omogočen.

|   | Dnevnik ambulante Delovn                           | a lista Iskanje pacientov |            |            |                      |                  |
|---|----------------------------------------------------|---------------------------|------------|------------|----------------------|------------------|
|   | Nezaklj. v zadnjem mesecu 🚿                        |                           |            |            |                      | ♦ Pogled ▼       |
|   | Nezakljucene današnje<br>Nezaklj. v zadnjem mesecu | 2                         |            |            |                      |                  |
|   | Priimek in ime                                     | Zdravnik                  | Maticni in | Datum roi  | Naslov               | Datum od         |
|   | BAJC MARIJA                                        | ZDRAVNIK CRPP CERT18      | 835        | 02.02.1960 | BUKOVICA PRI VODICAH | 23.05.2024 12:58 |
|   | BAJC TINA                                          | ZDRAVNIK CRPP CERT18      | 34772      | 24.11.1992 | ČOPOVA ULICA 27      | 23.05.2024 12:53 |
|   | BAJC TINA                                          | ZDRAVNIK CRPP CERT18      | 34772      | 24.11.1992 | ČOPOVA ULICA 27      | 30.05.2024 10:00 |
|   | BAJC TINA                                          | ZDRAVNIK CRPP CERT18      | 34772      | 24.11.1992 | ČOPOVA ULICA 27      | 31.05.2024 07:41 |
|   | BAJC TINA                                          | ZDRAVNIK CRPP CERT18      | 34772      | 24.11.1992 | ČOPOVA ULICA 27      | 31.05.2024 07:47 |
| - | BAJC TINA                                          | PREMELC JELKA             | 34772      | 24.11.1992 | ČOPOVA ULICA 27      | 17.05.2024 09:12 |
|   | BAJC TINA                                          | ZDRAVNIK CRPP CERT18      | 34772      | 24.11.1992 | ČOPOVA ULICA 27      | 31.05.2024 10:29 |
|   | BENEEDIK KLEMEN                                    | ZDRAVNIK CRPP CERT18      | 34005      | 29.01.1981 | FINŽGARJEVA 7        | 06.06.2024 09:09 |
| - | BENEEDIK KLEMEN                                    | ZDRAVNIK CRPP CERT18      | 34005      | 29.01.1981 | FINŽGARJEVA 7        | 06.06.2024 09:12 |
|   | BENEEDIK KLEMEN                                    | ZDRAVNIK CRPP CERT18      | 34005      | 29.01.1981 | FINŽGARJEVA 7        | 06.06.2024 09:18 |
| - | BENEEDIK KLEMEN                                    | ZDRAVNIK CRPP CERT18      | 34005      | 29.01.1981 | FINŽGARJEVA 7        | 05.06.2024 08:45 |
| - | BOKAN FRANC                                        | ZDRAVNIK CRPP CERT18      | 17960      | 28.10.1920 | PODREČA 5            | 06.06.2024 10:45 |

# 2.3 Iskanje pacientov

Omogoča iskanje pacientov po priimku imenu, KZZ, rojstnem datumu ali matičnem indeksu. Nahaja se na tretjem mestu Prav tako je omogočeno iskanje že umrlih oseb in pa ležečih pacientov na hospitalnem oddelku.

Pri iskanju si lahko pomagate tudi z vstavitvijo znaka '%'. Še posebej lahko to pride v poštev pri iskanju tujih priimkov in imen.

| Dnevnik ambulante  | Delovna lista | Iskanje pacie | entov           |           |        |
|--------------------|---------------|---------------|-----------------|-----------|--------|
| 🗌 Samo pacienti na | ı mojem oddel | ku/enoti 🔲 1  | išči tudi umrle | 3         | $\phi$ |
| ZAVAR% ALE         | ⊗ -           | P             |                 |           |        |
| '≣ Priimek in ime  | ▲ Roj.        | datum         | MI              | KZZ       |        |
| ZAVAROVANEC AL     | EKSAN 15.     | 01.1970       | 34450           | 903001643 |        |
| ZAVAROVANEC AL     | ENA-K 15.     | 01.1970       | 34548           | 903001626 |        |
| ZAVAROVANEC AL     | ENKA 15.      | 01.1960       | 34562           | 903001825 |        |
| ZAVAROVANEC AL     | ENKA 02.      | 06. 1983      | 35795           | 903003186 |        |
| ZAVAROVANEC AL     | .EŠ 15.       | 01.1988       | 34563           | 903001413 |        |
| ZAVAROVANEC AL     | .EŠ 01.       | 02.2018       | 35759           | 903005082 |        |
| ZAVAROVANEC PU     | ISTI NA 15.   | 01.1963       | 35394           |           |        |
| ZAVAROVANEC TE     | STNI D 02.    | 06. 1982      | 35465           | 903002882 |        |

Omogočeno je tudi iskanje samo pacienti na mojem oddelku/enoti kot tudi med umrlimi.

| Dnevnik ambulante                                        | Delovna lista | Iskanje paciento | v |     |  |  |
|----------------------------------------------------------|---------------|------------------|---|-----|--|--|
| 🗌 Samo pacienti na mojem oddelku/enoti 🔲 Išči tudi umrle |               |                  |   |     |  |  |
| IŠČI                                                     |               | 2                |   |     |  |  |
| E Driimak in ima                                         | A Ro          | i datum MI       |   | K77 |  |  |

Prikaz izbranih stolpec si lahko poljubno izberete in nastavite.

| Dnevnik ambulant                                         | e Delovna | lista | Iskanje paci | entov |   |           |  |  |
|----------------------------------------------------------|-----------|-------|--------------|-------|---|-----------|--|--|
| 🗆 Samo pacienti na mojem oddelku/enoti 📄 Išči tudi umrle |           |       |              |       |   |           |  |  |
| ZAVAR% ALE                                               |           |       |              |       |   |           |  |  |
| 🗏 Priimek in ime                                         |           | Roj.  | datum        | MI    |   | KZZ       |  |  |
| Vsi                                                      | ALEKSAN   | 15.   | 01.1970      | 3445  | 0 | 903001643 |  |  |
| Sortirani                                                | ALENA-K   | 15.   | 01.1970      | 3454  | 8 | 903001626 |  |  |
| Priimek in ime                                           | ALENKA    | 15.   | 01.1960      | 3456  | 2 | 903001825 |  |  |
| ✓ Roj. datum                                             | ALENKA    | 02.   | 06.1983      | 3579  | 5 | 903003186 |  |  |
| ✓ KZZ                                                    | ALEŠ      | 15.   | 01.1988      | 3456  | 3 | 903001413 |  |  |
| 🗌 EMŠO                                                   | ALEŠ      | 01.   | 02.2018      | 3575  | 9 | 903005082 |  |  |
| Naslov                                                   | USTI NA   | 15.   | 01.1963      | 3539  | 4 |           |  |  |
| ZAVAROVANEC                                              | TESTNI D  | 02.   | 06.1982      | 3546  | 5 | 903002882 |  |  |

# 3 Moduli

# 3.1 EKarton

Tu so naslednje spremembe:

- v načinu prikazanih izbranih zavihkov prej potrditvenih polj
- v poimenovanju prikazanih zavihkov
- umik legende pomen ikone obravnave je na hintu
- v zaporedju prikazanih zavihkov vrstni red si sledi :
  - Dnevnik ambulant (prej Iskanje pac delovna lista)
  - Delovna lista
  - Iskanje pacientov (prej Iskanje pac register)

# Novo okno

| eKarton                                                        |      |
|----------------------------------------------------------------|------|
| Dnevnik ambulante Delovna lista Iskanje pacientov              |      |
| 15 🗘 🖸 Samo pacienti z obravnavo                               | Φ    |
| Izvajalec: ZDRAVNIK CRPP CERT18                                |      |
| IŠČI                                                           |      |
| 15                                                             |      |
| 6 30                                                           |      |
| 45                                                             |      |
| 00                                                             |      |
| 15                                                             |      |
| 30                                                             |      |
| 45                                                             |      |
| 00                                                             |      |
| 8 15                                                           |      |
| 30                                                             |      |
| 45                                                             |      |
| 9 00                                                           |      |
| 15                                                             | _    |
| St. pacientov: 0 (AD) Admin. obr. (NE) Nenar. obr. (PR) Prevez | ta 🛛 |

#### Staro okno eKarton

| Teles    |          | en (deleure linte)  | Telucia en a (orgintar) |  |
|----------|----------|---------------------|-------------------------|--|
| ISKa     | inje p   | ac. (delovna lista) | Iskanje pac. (register) |  |
| 15       | <b>•</b> |                     |                         |  |
| 🗖 S      | iamo d   | delovna lista       |                         |  |
|          | 00       |                     |                         |  |
| c        | 15       |                     |                         |  |
| 0        | 30       |                     |                         |  |
|          | 45       |                     |                         |  |
|          | 00       |                     |                         |  |
| 7        | 15       |                     |                         |  |
| <b>′</b> | 30       |                     |                         |  |
|          | 45       | ČEČ TEJA;           |                         |  |
|          | 00       |                     |                         |  |
| 0        | 15       |                     |                         |  |
| 0        | 30       |                     |                         |  |
|          | 45       |                     |                         |  |
| 0        | 00       |                     |                         |  |
| 9        | _        | VideoDeguet         |                         |  |
| -        |          | Naročeni / Web      |                         |  |
|          |          | Vizvajanju          |                         |  |
|          |          | Zakliužoni          | Reverse                 |  |
|          |          | Zavrnjeni           | rieveza                 |  |
|          |          |                     |                         |  |

# 3.2 Zobozdravstvo

Tukaj so naslednje spremembe:

- v načinu prikazanih izbranih zavihkov prej potrditvenih polj
- v poimenovanju prikazanih zavihkov
- umik legende pomen ikone obravnave je na hintu
- v prikazu izbranega izvajalca
- v zaporedju prikazanih zavihkov vrstni red si sledi :
  - Dnevnik ambulant (prej Pacienti)
  - Delovna lista (prej je bil to prvi zavihek)
  - Iskanje pacientov (prej Vsi pacienti)

# Novo okno

| Zobozdravstvo |                  |             |                  |      |   |  |  |  |
|---------------|------------------|-------------|------------------|------|---|--|--|--|
| Dn            |                  |             |                  |      |   |  |  |  |
| 1             | 5 (              | 🗌 🗌 Samo pa | acienti z obravn | lavo | ¢ |  |  |  |
| Iz            | vaja             | ec: BELE SI | MON              |      | - |  |  |  |
| IŠ            | ČI               |             |                  | P    |   |  |  |  |
|               | 15               |             |                  |      |   |  |  |  |
| 13            | 30               |             |                  |      |   |  |  |  |
|               | 45               |             |                  |      |   |  |  |  |
|               | 00               |             |                  |      |   |  |  |  |
|               | 15               |             |                  |      |   |  |  |  |
| 14            | 30               | TOPOLŠE     | C ANA2           |      |   |  |  |  |
|               | 45               |             |                  |      |   |  |  |  |
|               | 00               |             |                  |      |   |  |  |  |
| 15            | 15               |             |                  |      |   |  |  |  |
| 15            | 30               |             |                  |      |   |  |  |  |
|               | 45               |             |                  |      |   |  |  |  |
| 16            | 00               |             |                  |      |   |  |  |  |
| 10            | 15               |             |                  |      |   |  |  |  |
| Št            | Št. pacientov: 1 |             |                  |      |   |  |  |  |

|   |    |     | -   | _  | -  |   | - | _ |
|---|----|-----|-----|----|----|---|---|---|
|   |    |     |     |    |    |   |   |   |
| с | nc | 170 | ira | 15 | T١ | i |   |   |
| ~ |    |     |     |    | •  |   |   |   |

| ۲    | Pacie | nti             | 🔿 Delovna lista | 🔘 Vsi pacienti |   |
|------|-------|-----------------|-----------------|----------------|---|
| 15   | •     | 🗏 Samo delovna  | lista           |                | ¢ |
| BELI | E SIM | N               |                 |                |   |
| _    | 15    |                 |                 |                |   |
| 13   | 30    |                 |                 |                |   |
|      | 45    |                 |                 |                |   |
|      | 00    |                 |                 |                |   |
| 14   | 15    |                 |                 |                |   |
|      | 30    | TOPOLŠEC ANA2;  |                 |                |   |
|      | 45    | TOPOLŠEC ANA 1; |                 |                |   |
|      | 00    |                 |                 |                |   |
| 15   | 15    |                 |                 |                |   |
| 15   | 30    |                 |                 |                |   |
|      | 45    |                 |                 |                |   |
| 16   | 00    |                 |                 |                |   |
|      |       | /ideoPosvet     |                 |                |   |
|      | N     | laročeni / Web  |                 |                |   |
|      | V     | izvajanju       |                 |                |   |
|      | Z     | aključeni       |                 |                |   |
|      | 2     | avrnjeni        |                 |                |   |
|      |       |                 |                 |                |   |

# 3.3 Fizioterapija

Tukaj so naslednje spremembe:

- v načinu prikazanih izbranih zavihkov prej potrditvenih polj
- v poimenovanju prikazanih zavihkov
- umik legende pomen ikone obravnave je na hintu
- v zaporedju prikazanih zavihkov vrstni red si sledi :
  - Dnevnik ambulant (prej Iskanje pac delovna lista)
  - Delovna lista (prej je bil to prvi zavihek)
  - Iskanje pacientov (prej Iskanje pac register)

Privzeto se modul odpira na drugem zavihku = > to je na Delovni listi.

#### Novo Okno

#### Fizioterapija, Enota: FIZIOTERAPIJA (FT02) Dnevnik ambulante Delovna lista Iskanje pacientov Nezaključeni današjni obiski v Za obdobje od: 13.03.2024 👳 Ιšč.... ρ IBC.... P IPrimek in ime MI Terapija Začetek terapije Št. obska Datum obiska ZAVAROVANEC PRIMOŽ 35758 84485 04. 06. 2024 Datum obiska I Primek in ime Št. naloga SAJOVIC EMA (TEST) 35106 84487 04. 06. 2024 PRIMAR URŠULA 3465 84088 13. 05. 2024 TRAVNIKAR STANISLAVA 9082 84089 13. 05. 2024 TRAVNIKAR MOJCA 4247 84090 13. 05. 2024 34997 TEST PETRA 84164 16. 05. 2024 ZAVAROVANEC MARJAN 35840 84169 17. 04. 2024 ZAVAROVANEC PRIMOŽ 35758 84685 10. 06. 2024

#### Staro okno

#### Fizioterapija, Enota: FIZIOTERAPIJA (FT02)

| Delovna lista Iskanje pac. (register) |       |          |                             |              |            |
|---------------------------------------|-------|----------|-----------------------------|--------------|------------|
| Nezaključena terapija                 |       | $\sim$   |                             |              |            |
| Za obdobje od: 13.03.2024 🖳           |       |          |                             |              |            |
| Priimek in ime                        | MI    | Terapija | Začetek terapije Št. obiska | Datum obiska | Št. naloga |
| ZAVAROVANEC PRIMOŽ                    | 35758 | 84485    | 04.06.2024 15:21            |              |            |
| SAJOVIC EMA (TEST)                    | 35106 | 84487    | 04.06.2024 16:04            |              |            |
| PRIMAR URŠULA                         | 3465  | 84088    | 13.05.2024 12:41            |              |            |
| TRAVNIKAR STANISLAVA                  | 9082  | 84089    | 13.05.2024 12:49            |              |            |
| TRAVNIKAR MOJCA                       | 4247  | 84090    | 13.05.2024 12:50            |              |            |
| TEST PETRA                            | 34997 | 84164    | 16.05.2024 08:55            |              |            |
| ZAVAROVANEC MARJAN                    | 35840 | 84169    | 17.04.2024 09:46            |              |            |
| ZAVAROVANEC PRIMOŽ                    | 35758 | 84685    | 10.06.2024 11:07            |              |            |
|                                       |       |          |                             |              |            |

# 3.4 Reševalni prevozi

Tukaj so naslednje sprememba:

- v načinu prikazanih izbranih zavihkov prej potrditvenih polj
- v poimenovanju prikazanih zavihkov
- umik legende pomen ikone obravnave je na hintu
- v zaporedju prikazanih zavihkov NOVI vrstni red si sledi :
  - Dnevnik ambulant (prej Pacienti)
  - Delovna lista
  - Iskanje pacientov (prej Vsi pacienti)
  - Pogosti pacienti

Vse ostale funkcionalnosti ostajajo enake.

# Novo okno

|                                  |               |                   | Dodaj med pogoste | paciente |  |  |  |
|----------------------------------|---------------|-------------------|-------------------|----------|--|--|--|
| Dnevnik ambulante                | Delovna lista | Iskanje pacientov | Pogosti pacienti  |          |  |  |  |
| 15 🗘 🖸 Samo pacienti z obravnavo |               |                   |                   |          |  |  |  |
| Izvajalec: Ni izvaja             | lca           |                   | Ŧ                 |          |  |  |  |
| IŠČI                             |               | P                 |                   |          |  |  |  |
| 15                               |               |                   |                   |          |  |  |  |
| 12 30                            |               |                   |                   |          |  |  |  |
| 45                               |               |                   |                   |          |  |  |  |
| 00                               |               |                   |                   |          |  |  |  |
| 15                               |               |                   |                   |          |  |  |  |
| 30                               |               |                   |                   |          |  |  |  |
| 45                               |               |                   |                   |          |  |  |  |
| 00                               |               |                   |                   |          |  |  |  |
| 15                               |               |                   |                   |          |  |  |  |
| 30                               |               |                   |                   |          |  |  |  |
| 45                               |               |                   |                   |          |  |  |  |
| 00                               |               |                   |                   |          |  |  |  |
| 15                               |               |                   |                   |          |  |  |  |
| 30                               |               |                   |                   |          |  |  |  |
| 45                               |               |                   |                   |          |  |  |  |
| 00                               |               |                   |                   |          |  |  |  |
| 15                               |               |                   |                   |          |  |  |  |
| 30                               |               |                   |                   |          |  |  |  |
| 45                               |               |                   |                   |          |  |  |  |
| 00                               |               |                   |                   |          |  |  |  |
| 15                               |               |                   |                   |          |  |  |  |
| 30                               |               |                   |                   |          |  |  |  |
| 45                               |               |                   |                   |          |  |  |  |

|           |            |                 |                | Dodaj med pogoste paciente |  |  |
|-----------|------------|-----------------|----------------|----------------------------|--|--|
| P         | acienti    | O Delovna lista | 🔘 Vsi pacienti | Pogosti pacienti           |  |  |
| 15        | 🗘 🗖 Samo   | delovna lista   |                | ¢.                         |  |  |
|           | 30         |                 |                |                            |  |  |
| 11        | 45         |                 |                |                            |  |  |
|           | 00         |                 |                |                            |  |  |
| 10        | 15         |                 |                |                            |  |  |
| 12        | 30         |                 |                |                            |  |  |
|           | 45         |                 |                |                            |  |  |
|           | 00         |                 |                |                            |  |  |
| 12        | 15         |                 |                |                            |  |  |
| 15        | 30         |                 |                |                            |  |  |
|           | 45         |                 |                |                            |  |  |
|           | 00         |                 |                | 1                          |  |  |
| 14        | 15         |                 |                |                            |  |  |
| 14        | 30         |                 |                |                            |  |  |
|           | 45         |                 |                |                            |  |  |
|           | 00         |                 |                |                            |  |  |
| 15        | 15         |                 |                |                            |  |  |
| 15        | 30         |                 |                |                            |  |  |
|           | 45         |                 |                |                            |  |  |
|           | 00         |                 |                |                            |  |  |
| 16        | 15         |                 |                |                            |  |  |
| 10        | 30         |                 |                |                            |  |  |
|           | 45         |                 |                |                            |  |  |
|           | VideoPosv  | et              |                |                            |  |  |
|           | Naročeni / | Web             |                |                            |  |  |
| Zakłućeni |            |                 |                |                            |  |  |
|           | Zavrnjeni  |                 |                |                            |  |  |

# 3.5 CKZ – center krepitve zdravja

Tukaj so naslednje spremembe:

- v načinu prikazanih izbranih zavihkov prej potrditvenih polj
- v poimenovanju prikazanih zavihkov
- umik legende pomen ikone obravnave je na hintu
- v zaporedju prikazanih zavihkov NOVI vrstni red si sledi :
  - Dnevnik ambulant
  - Delovna lista
  - Iskanje pacientov (prej Vsi pacienti)
  - Napotni dokumenti CKZ

Privzeto odpiranje modula na delovni listi ostaja nespremenjeno.

#### Novo okno

| Modul CKZ                                                |                                      |              |      |                   |               |           |  |
|----------------------------------------------------------|--------------------------------------|--------------|------|-------------------|---------------|-----------|--|
| [34480] DELAVNICA - TEST VNOSA, CESTA TALCEV 4000 KRANJ, |                                      |              |      |                   |               |           |  |
| Dnevnik am                                               | bulante                              | Delovna l    | ista | Iskanje pacientov | Napotni dokun | nenti CKZ |  |
| Datum od:                                                | 14.04.2                              | 2024 💷 🔻     | do   | : 13.06.2024 🔲 🔻  |               | Ç         |  |
| Filter:                                                  | Nezaklju                             | učene v obdo | obju | $\sim$            |               |           |  |
| VZS:                                                     |                                      |              |      |                   |               |           |  |
| Išči                                                     |                                      |              |      | Q                 |               |           |  |
| Datum                                                    | Obravna                              | ava Pacier   | nt   |                   |               |           |  |
| 17.04.2024                                               | 83                                   | 663 DELA     | NIC  | A - TEST VNOSA    |               |           |  |
| 22.04.2024                                               | 83749 DELAVNICA MATERINSKA ŠOLA      |              |      |                   |               |           |  |
| 22.04.2024                                               | 83750 DELAVNICA DIE                  |              |      |                   |               |           |  |
| 10.05.2024                                               | 84071 DELAVNICA VALMONT              |              |      |                   |               |           |  |
| 14.05.2024                                               | 24 84108 DELAVNICA TELESNA DEJAVNOST |              |      |                   |               |           |  |
| 15.05.2024                                               | 84                                   | 155 DELA     | NIC  | A TEK             |               |           |  |
| 28.05.2024                                               | 84                                   | 323 DELA     | NIC  | A ESZBO           |               |           |  |
| 28.05.2024                                               | 28.05.2024 84325 DELAVNICA ESZBO     |              |      |                   |               |           |  |
| 30.05.2024                                               | 4 84427 DELAVNICA POMIRITEV          |              |      |                   |               |           |  |
| 05.06.2024                                               | 84                                   | 553 DELA     | NIC  | A VALMONT         |               |           |  |
| 05.06.2024                                               | 4 84554 ZAVAROVANEC APRILA           |              |      |                   |               |           |  |
| 10.06.2024                                               | 84                                   | 691 ZAVA     | ROV  | ANEC ČRT          |               |           |  |
| 10.06.2024                                               | 84                                   | 692 ZAVA     | ROV  | ANEC ČRT          |               |           |  |
|                                                          |                                      |              |      |                   |               |           |  |

| Modul CKZ    |                                                                     |  |  |  |  |  |  |
|--------------|---------------------------------------------------------------------|--|--|--|--|--|--|
| [34480] D    | [34480] DELAVNICA - TEST VNOSA, CESTA TALCEV 4000 KRANJ, Skupina    |  |  |  |  |  |  |
|              |                                                                     |  |  |  |  |  |  |
| Delovni datu | m: 13.06.2024 V                                                     |  |  |  |  |  |  |
| Oelovna      | lista 💿 Vsi pacienti 💿 Čakalnica za obračun 💿 Napotni dokumenti CKZ |  |  |  |  |  |  |
| Datum od:    | 14.04.2024 • do: 13.06.2024 •                                       |  |  |  |  |  |  |
| Filter:      | Nezaključene v obdobju 🛛 🗸                                          |  |  |  |  |  |  |
| VZS:         | <u>ب</u>                                                            |  |  |  |  |  |  |
| Datum        | Obravnava Pacient                                                   |  |  |  |  |  |  |
| 17.04.2024   | 83663 DELAVNICA - TEST VNOSA                                        |  |  |  |  |  |  |
| 22.04.2024   | 83749 DELAVNICA MATERINSKA ŠOLA                                     |  |  |  |  |  |  |
| 22.04.2024   | 83750 DELAVNICA DIE                                                 |  |  |  |  |  |  |
| 10.05.2024   | 84071 DELAVNICA VALMONT                                             |  |  |  |  |  |  |
| 14.05.2024   | 84108 DELAVNICA TELESNA DEJAVNOST                                   |  |  |  |  |  |  |
| 15.05.2024   | 84155 DELAVNICA TEK                                                 |  |  |  |  |  |  |
| 28.05.2024   | 84323 DELAVNICA ESZBO                                               |  |  |  |  |  |  |
| 28.05.2024   | 84325 DELAVNICA ESZBO                                               |  |  |  |  |  |  |
| 30.05.2024   | 84427 DELAVNICA POMIRITEV                                           |  |  |  |  |  |  |
| 05.06.2024   | 84553 DELAVNICA VALMONT                                             |  |  |  |  |  |  |
| 05.06.2024   | 84554 ZAVAROVANEC APRILA                                            |  |  |  |  |  |  |
| 10.06.2024   | 84691 ZAVAROVANEC ČRT                                               |  |  |  |  |  |  |
| 10.06.2024   | 84692 ZAVAROVANEC ČRT                                               |  |  |  |  |  |  |
|              |                                                                     |  |  |  |  |  |  |

'Čakalnica za obračun' nima več ločenega zavihka in se sedaj nahaja na desi strani pod aktivnostmi na zaslonu

### Novo okno

| Dnevník ambu | alante Delovna lista Iskanje pacientov Napotni dokume | enti CKZ Obra |      | Seznam delavnic                          |
|--------------|-------------------------------------------------------|---------------|------|------------------------------------------|
| Datum od: 1  | 4.04.2024 🗐 🕶 do: 13.06.2024 🗐 🖛                      | Q             |      | اعق P                                    |
|              |                                                       | TIP (         |      | 2055 - VZGOJA ZA ZDRAVJE - PRIPRAVA N    |
| Fiter:       | ise nezaključene 🗸 🗸                                  | Usin          |      | 2056 - VZGOJA ZA ZDRAVJE ZA OTROKE,M     |
| V75:         |                                                       | z             | 1 1  | 2650 - VZGOJA ZA USTNO ZDRAVJE           |
|              |                                                       |               |      | DELAVNICA ALI SEM FIT 2046               |
|              | م -                                                   | 2 <b></b> -   |      | GIBAM SE 2049                            |
| atum 0       | bravnava Pacient                                      |               | 23   | INDIVIDUALNO SVETOVANJE ZA OPUŠČAN.      |
| 5.05.2003    | 23247 OŠ MALČI BELIČ 3A 2000/2001                     |               | 1    | PODPORA PRI SPOPRIJEMANJU S TESNOBO      |
| 0.05.2018    | 66800 NARAT MATJAŽ                                    |               |      | C CLADKORNO POLICIUTO CKOZI ŽIVUJENI     |
| 8.08.2019    | 62714 BAJC TINA                                       | 1             |      | SKUPINSKO SVETOVANJE ZA OPLIŠČANJE N     |
| .07.2020     | 66066 2052 INDIVIDUALNO SVETOVANJE ZA OP              |               | ~    | SLADKORNA BOLEZEN TIPA 2 2647            |
| .07.2020     | 66069 2052 INDIVIDUALNO SVETOVANJE ZA OP              | Z             | frag | SPOPRIJEMANJE S STRESOM 2311             |
| .07.2020     | 66067 2046 DELAVNICA ALL SEM ETT?                     | •             | 5    | TEHNIKE SPROŠČANJA 2312                  |
| 07 2020      | 66070 2647 DELAVNICA SLADKORNA BOLEZEN                |               | 2    | TEST TELESNE PRIPRAVLJENOSTI ZA ODR.     |
| 08 2020      |                                                       |               |      | ZDRAVO HUJŠANJE 2050                     |
|              | 00454 DELAVINGA ES280                                 |               |      | ZDRAVO JEM 2048                          |
| 1.09.2020    | 66588 2052 INDIVIDUALNO SVETOVANJE ZA OP              |               |      | ZDRAVO ŽIVIM 2045                        |
| 3.09.2020    | 66695 DELAVNICA - TEST VNOSA                          |               |      | ZDRAVSTVENA VZGOJA                       |
| 1.09.2020    | 66696 DELAVNICA DIE                                   |               |      | Čeletnim za obražina                     |
| 5.09.2020    | 66736 SKUPINA                                         |               |      | Cakalnica za obracun                     |
| 10.2020      | 67455 DELAVNICA ESZBO                                 |               |      | Dodaj na obravnavo 📋                     |
| .10.2020     | 67183 TESTNA PACIENTKA                                |               |      | Delavnica Datum                          |
| 8.10.2020    | 67184 TESTNA PACIENTKA                                |               |      | KZZ števíka Pacient                      |
| 3.10.2020    | 67185 TESTNA PACIENTKA                                |               |      | test2 test                               |
| 8.10.2020    | 67187 TESTNA PACIENTKA                                |               | 5    | 2311 Delavnica Spoprijemanje s s 21.03.2 |
| 3.10.2020    | 67186 TESTNA PACIENTKA                                |               | 2    |                                          |
| 3.10.2020    | 67188 TESTNA PACIENTKA                                |               | 2    | 2048 Delavnica Zdravo jem 20.05.2        |
| 3.10.2020    | 67190 DELAVNICA DIE                                   |               | 2    | 2052 Individualno svetovanje za 15.03.2  |
| 3.10.2020    | 67189 DELAVNICA DIE                                   |               | 5    | 041953090 TINA BAJC                      |
| 8.10.2020    | 67191 DELAVNICA DIE                                   |               | 5    | 2051 Delavnica Skupinsko svetov 17.04.2  |
| 4.11.2020    | 67556 2046 DELAVNICA ALI SEM FIT?                     |               | 1    | 903000023 MARCELLINA ZAVAR               |
| 4 11 2020    | CREASE MERINE LANSING                                 |               | 1    | 2051 Delavnica Skupinsko svetov 17.04.2  |

| Delovna              | lista 💿 Vsi pacienti      |        | Čakalnica za obračun             | 🔊 Napotni dokumenti CK  |
|----------------------|---------------------------|--------|----------------------------------|-------------------------|
| Dodaj n              | a obravnavo               |        |                                  |                         |
| KZZ številka Pacient |                           | Delavr | nica                             | Datum                   |
|                      | jože test                 | 2046 0 | Delavnica Ali sem fit?           | 02.07.2021 13:11:48     |
| 903002405            | JOSIPINA ZAVAROVANEC      | 2046 0 | Delavnica Ali sem fit?           | 03.07.2021 13:19:56     |
|                      | test2 test                | 2046 0 | Delavnica Ali sem fit?           | 03.07.2021 13:19:56     |
|                      |                           | 23110  | Delavnica Spoprijemanje s streso | m 21.03.2022 15:13:57   |
|                      | test TEST                 | 2048 0 | Delavnica Zdravo jem             | 20.05.2022 09:53:12     |
| 041953090            | TINA BAJC                 | 2052 I | ndividualno svetovanje za opuš   | čar 15.03.2024 13:48:20 |
| 903000023            | MARCELLINA ZAVAROVANEC    | 20510  | Delavnica Skupinsko svetovanje   | za 17.04.2024 09:51:32  |
| 000004000            | POŠTJANI ZAVADOVANEC-TUJI | 20510  | Delavnica Skupinsko svetovanje   | 73 17 04 2024 09-51-32  |

# 3.6 Specialisti

Tukaj so naslednje spremembe:

- v načinu prikazanih izbranih zavihkov prej potrditvenih polj
- v poimenovanju prikazanih zavihkov
- umik legende pomen ikone obravnave je na hintu
- v zaporedju prikazanih zavihkov vrstni red si sledi :
  - Dnevnik ambulant (prej Pregledi)
  - Delovna lista
  - Iskanje pacientov (prej Iskanje pac. register)

Privzeto odpiranje ostaja na zavihku Delovna lista.

# Novo okno

| Modul za darmatologijo                                                                        |                                                                                                 |  |  |
|-----------------------------------------------------------------------------------------------|-------------------------------------------------------------------------------------------------|--|--|
| Modul za dermatologijo                                                                        | Modul za dermatologijo                                                                          |  |  |
| Dnevnik ambulante Delovna lista Iskanje pacientov                                             |                                                                                                 |  |  |
| Vsi današnji 🗸 🗸                                                                              | Delovna lista Iskanje pac. (register)                                                           |  |  |
| 18δ <i>ρ</i>                                                                                  | Današnje nezaključene obravnave 🗸                                                               |  |  |
| Bortiranie Datum od Aktivnost Primek in ime Matični in Datum rol Naslov Mesto Enota izvalania |                                                                                                 |  |  |
|                                                                                               | Durantia in all observes 7-X along it such that wat all statement wat all 7-barries             |  |  |
|                                                                                               | Prilmek in ime Fil Obravnava Zac. obrav. St. napot. dok. Koda akt. Aktivnost koda zdr. Zdravnik |  |  |
|                                                                                               |                                                                                                 |  |  |
|                                                                                               |                                                                                                 |  |  |
|                                                                                               |                                                                                                 |  |  |
|                                                                                               |                                                                                                 |  |  |
|                                                                                               |                                                                                                 |  |  |
|                                                                                               |                                                                                                 |  |  |
|                                                                                               |                                                                                                 |  |  |

# 3.7 Odvisniki

Tukaj so naslednje sprememba:

- v načinu prikazanih izbranih zavihkov prej potrditvenih polj
- v poimenovanju prikazanih zavihkov
- umik legende pomen ikone obravnave je na hintu
- v zaporedju prikazanih zavihkov vrstni red si sledi :
  - Dnevnik ambulant (prej Pregledi)
  - Delovna lista
  - Iskanje pacientov (prej Vsi pacienti)
  - Terapije
  - Čakalnica
  - Naročanje lekarni

# Novo okno

| Zadrij substructjika terapiji: / Zadrij test na droge: /         Imbulianti Pacienti         Deremk anbulante belovna lata islanje pocentov Terapie Cakahica. Naročanje lekami         Isterapie: @CK ALENA         Isterapie: @CK ALENA                                                                                                    |
|----------------------------------------------------------------------------------------------------|
| Ambulanta Pacient   Derenk ambulanta Desenka mbulanta   Derenk ambulanta Desenka mbulanta   Derenk ambulanta Desenka m                                                                                                    |
| Derwin antivities Deloving kas Jakanje pacentov Terageje Galahica Naročanje Iskami         Istragete DOK ALENA         Istragete DOK ALENA         VELAGIČ SLAVICA         7       45         VELAGIČ SLAVICA         7       45         VELAGIČ SLAVICA         00 ŠV VELIČ MINAL         VELAGIČ SLAVICA         7         VELAGIČ SLAVICA         7         VELAGIČ SLAVICA         10         VELAČ BOZINA         VELAČ BOZINA         VELAČ BOZINA         VELAGIČ SLAVICA         15         VELAGIČ SLAVICA         16         VELAČ MINAL         17         18         VELAGIČ DOROTEJA         19         10         10         10         10         10         10         10         10         10         10         10         10         10         10         10         10         10         10         10                                                                                                    |
| ISC         Samo pacenti z obravnavo           Invalate:         OK ALENA           Invalate:         OK ALENA           ISC.         P           ISC.         P           ISC.         VELC MARANA           ISC.         VELC MARANA           ISC.         VELC MARANA           ISC.         VELC MARANA           ISC.         VELC MARANA           ISC.         VELC MARANA           ISC.         VELC MARANA           ISC.         VELC MARANA           ISC.         VELC MARANA           ISC.         VELC MARANA           ISC.         VELC MARANA           ISC.         VELC MARANA           <                                                                                                    |
| Itrosplete         BOK ALEMA         Itrosplete         BOK ALEMA           ISCL.         P         45         VELA GIA SLAVICA           7         45         VELA GIA SLAVICA         VELA GIA SLAVICA           7         45         VELA GIA SLAVICA         VELA GIA SLAVICA           7         45         VELA GIA SLAVICA         VELA GIA SLAVICA           7         45         VELA GIA SLAVICA         VELA SLAVICA           7         45         VELA GIA SLAVICA         VELA SLAVICA           8         VELA SLAVICA         VELA SLAVICA         VELA SLAVICA           0         VELA KARANA         VELA SLAVICA         VELA SLAVICA           0         VELA KARANA         VELA SLAVICA         VELA SLAVICA           0         VELA KARANA         VELA SLAVICA         VELA SLAVICA           15         VELA CANED         15         VELA SLAVICA           15         VELA SLAVICA         VELA SLAVICA SLAVICA         15           15         VELA SLAVICA         15         VELA SLAVICA SLAVICA           16         VELA SLAVICA SLAVICA         15         15           17         15         VELA SLAVICA SLAVICA         15               16         VELA SLAVICA SLAVIC                                                                                                    |
| Sch         P           Sch         P           VELAGIC SLAVICA         • HELC MPAGE;           VELC MINA         • HELC MPAGE;           VELC MINAEL         • HELC MARE;           VELC MINAEL         • HELC MARE;           VELC MINAEL         • HELC MARE;           VELC MINAEL         • HELC MARE;           VELC MINAES         • HELC MARE;           VELC MINES         • HELC MARE;           VELC MINES         • HELC MARE;           • HELC MARE;         • HELC MAR                                                                                                    |
| ISC         P                                                                                                    |
| VELAGIC SLAVICA         IELL ARGE           VELIZ MILAGIC SLAVICA         IELL ARGE           VELIZ MILAGIC SLAVICA         VELIZ MILAGIC SLAVICA           VELIZ KATARBNA         VELIZ KATARBNA           VELIZ KATARBNA         VELIZ KATARBNA           VELIZ KATARBNA         VELIZ KATARBNA           VELIZ KATARBNA         VELIZ COSTURAL           VELIZ KATARBNA         VELIZ KATARBNA           VELIZ KATARBNA         VELIZ COSTURAL           VELIZ KATARBNA         VELIZ COSTURAL           VELIZ KATARBNA                                                                                                    |
| 7         5         VELC BOJANA           6         VELC MIRAEL           0         5         VELC ATARINA           0         5         VELC ATARINA           0         5         VELC ATARINA           0         5         VELC ATARINA           15         VELC ATARINA           16         VELC ATARINA           17         5           6         VELC DENAN           18         VELC ATARINA           15         VELC ATARINA           16         VELCA SANEZ           17         5           18         VELCA GELORAN           19         15           10         15           12         VELCA GELORAN           13         VELCA GELORAN           14         6           15         VELCA GELORAN           16         VELCA GELORAN           17         15           18         VELCA GELORAN           19         15           10         10           11         10           12         10           13         10           14         10                                                                                                    |
|                                                                                                    |
| VELCK KATARNA         VELAGIČ CONTELA;           00 Č VELIČ ANRES         30           Č VELIČ ANRES         46           15 Č VELC DENN         46           30         • VELAGIČ DOROTELA           30         • VELAGIČ DOROTELA           45         • VELAGIČ BOZIDAR;           10         Č VELIČ BOJAN           15         • VELAGIČ BOZIDAR;           16         • VELAGIČ BOZIDAR;           17         • VELAGIČ BOZIDAR;           18         • VELAGIČ BOZIDAR;           15         • VELAGIČ BOZIDAR;           16         • VELAGIČ BOZIDAR;           17         • VELAGIČ BOZIDAR;           18         • VELAGIČ BOZIDAR;           19         • VELAGIČ BOZIDAR;                                                                                                    |
| 0         VELIC ANIES         30         50         50         50         50         50         50         50         50         50         50         50         50         50         50         50         50         50         50         50         50         50         50         50         50         50         50         50         50         50         50         50         50         50         50         50         50         50         50         50         50         50         50         50         50         50         50         50         50         50         50         50         50         50         50         50         50         50         50         50         50         50         50         50         50         50         50         50         50         50         50         50         50         50         50         50         50         50         50         50         50         50         50         50         50         50         50         50         50         50         50         50         50         50         50         50         50         50         50                                                                                                    |
|                                                                                                    |
| VELAGIĆ DOZAVE         VELAGIĆ DOZAVE           VELAGIĆ DOROTEJA         00           30                                                                                                    |
| 15         \$\frac{1}{2}\$ VELACIÓ DOROTEJA           30         VELACIÓ DOROTEJA           30         VELACIÓ DOROTEJA           45         VELACIÓ DOLANN           9         15           9         \$\frac{1}{2}\$ VELACIÓ BOŻDAR                                                                                                    |
| <sup>1</sup> VELAGIĆ DOROTEJA <sup>9</sup> <sup>1</sup> <sup>1</sup>                                                                                                    |
| 30         45           45         60           00         CV ELIĆ BOJAN           15         5           9         30         CV ELAGIĆ BOŽDAR                                                                                                    |
| 45<br>00 Č VELKÓ BOJAN<br>15<br>9 30 Č VELAGIĆ BOŽDAR<br>0 Č VELAGIĆ BOŽDAR<br>0 VELAGIĆ BOŽDAR<br>0 VELAGIĆ<br>0 VELAGIĆ<br>0 VELAGIĆ |
| 00         EV         EV<                                                                                                    |
| 9 30 VELAGIĆ BOŽIDAR 20 45 45 46 45 46 46 46 46 46 46 46 46 46 46 46 46 46                                                                                                    |
| 9 30 🔂 VELAGIĆ BOŽIDAR 45                                                                                                    |
| 00 00143940 40 0014                                                                                                    |
| 45 00 PULATUK RELEVU;                                                                                                    |
| 00 K VELKAVRH JANEZ                                                                                                    |
| 15 R VEI KONIA ALEN 30                                                                                                    |
| 10 30 Wide/Boxet                                                                                                    |
| 45 National Yes                                                                                                    |
| 00 C2 POLATMAR HEI ENA                                                                                                    |
| 115 22 vote at 1 milet 7 Zavrijer                                                                                                    |
| 20 YOUNI JANL                                                                                                    |
| Št. pacientov 24                                                                                                    |

# 3.8 Cepljenje

Tukaj so naslednje spremembe:

- v načinu prikazanih izbranih zavihkov prej potrditvenih polj
- v poimenovanju prikazanih zavihkov
- umik legende pomen ikone obravnave je na hintu
- v zaporedju prikazanih zavihkov vrstni red si sledi :
  - Dnevnik ambulant (prej Pacienti)
  - Delovna lista
  - Iskanje pacientov (prej Vsi pacienti)

# Novo okno

| Modul cepljenje                                   |   |    | ul cepljenje                            |
|---------------------------------------------------|---|----|-----------------------------------------|
| Dnevnik ambulante Delovna lista Iskanje pacientov | , | ۲  | Pacienti 🔘 Delovna lista 🔘 Vsi pacienti |
| 15 🗘 🖸 Samo pacienti z obravnavo                  |   |    |                                         |
| Izvajalec: Ni izvajalca 🔹                         |   | 15 | Samo delovna lista Stevilo obravnav: 0  |
| IščI                                              |   | 14 | 30                                      |
| 30                                                |   | 14 | 45                                      |
| 45                                                | : |    | 00                                      |
| 00                                                |   | 15 | 15                                      |
| 15                                                |   | 15 | 30                                      |
| 30                                                |   |    | 45                                      |
| 45                                                |   |    | 00                                      |
| 00                                                |   | 16 | 15                                      |
| 15 15                                             |   |    | 30                                      |
| Št. pacientov: 0                                  |   |    | VideoPosvet                             |
|                                                   |   |    | Naročeni / Web                          |
|                                                   |   |    | V izvajanju                             |
|                                                   |   |    | Zaključeni                              |
|                                                   |   |    | Lawrigen                                |